## Audipo アプリを使って速度変更する方法

Audipo とは、Lapis Apps が提供する音楽プレーヤーアプリです。Google Play から無料でインスト ールできます。

1. 教科書音声データを、CD から chromebook のマイファイルに取り込んだ後、Audipo をたちあげる。

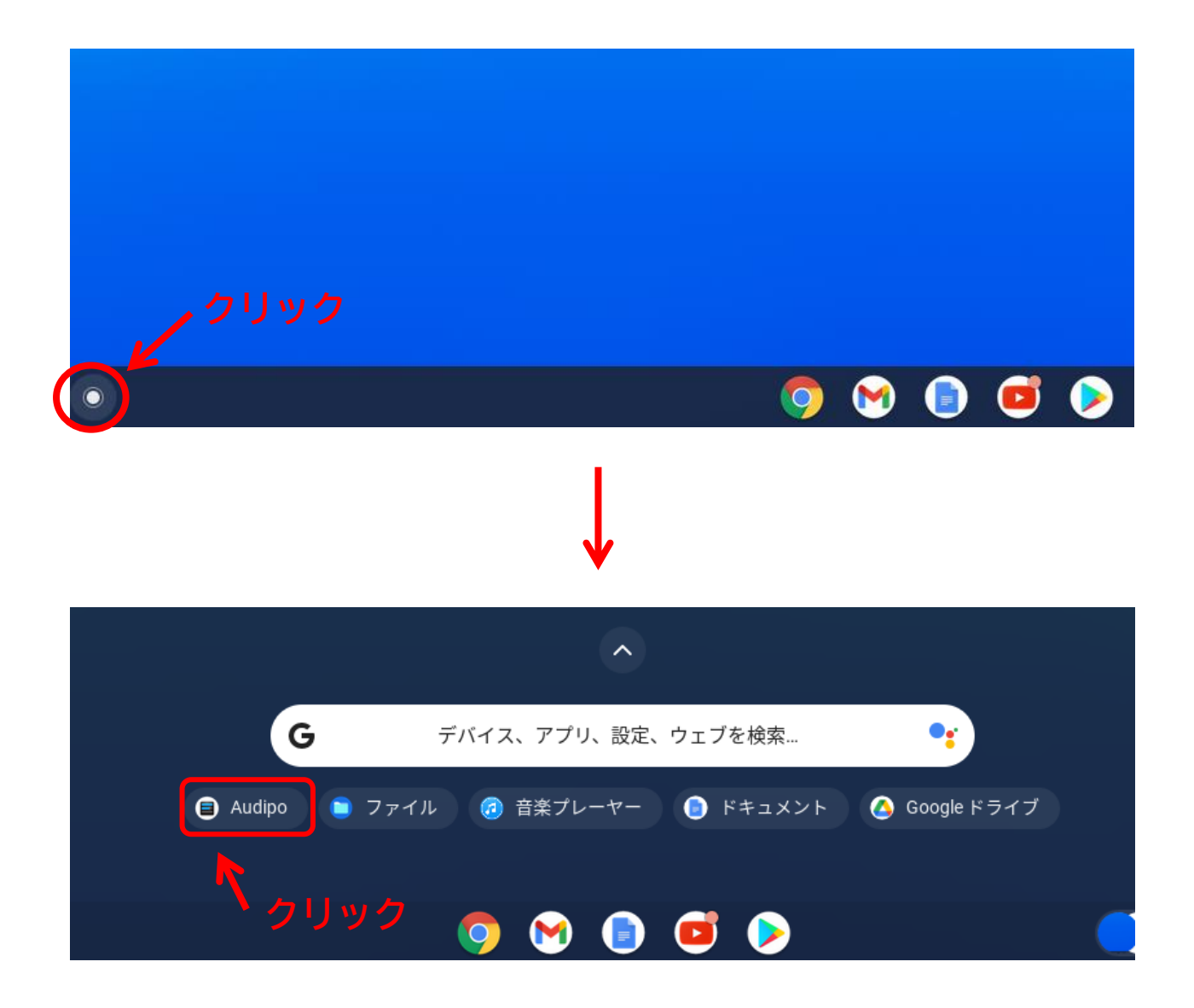

2. 音声教科書データを、Audipoに取り込む。

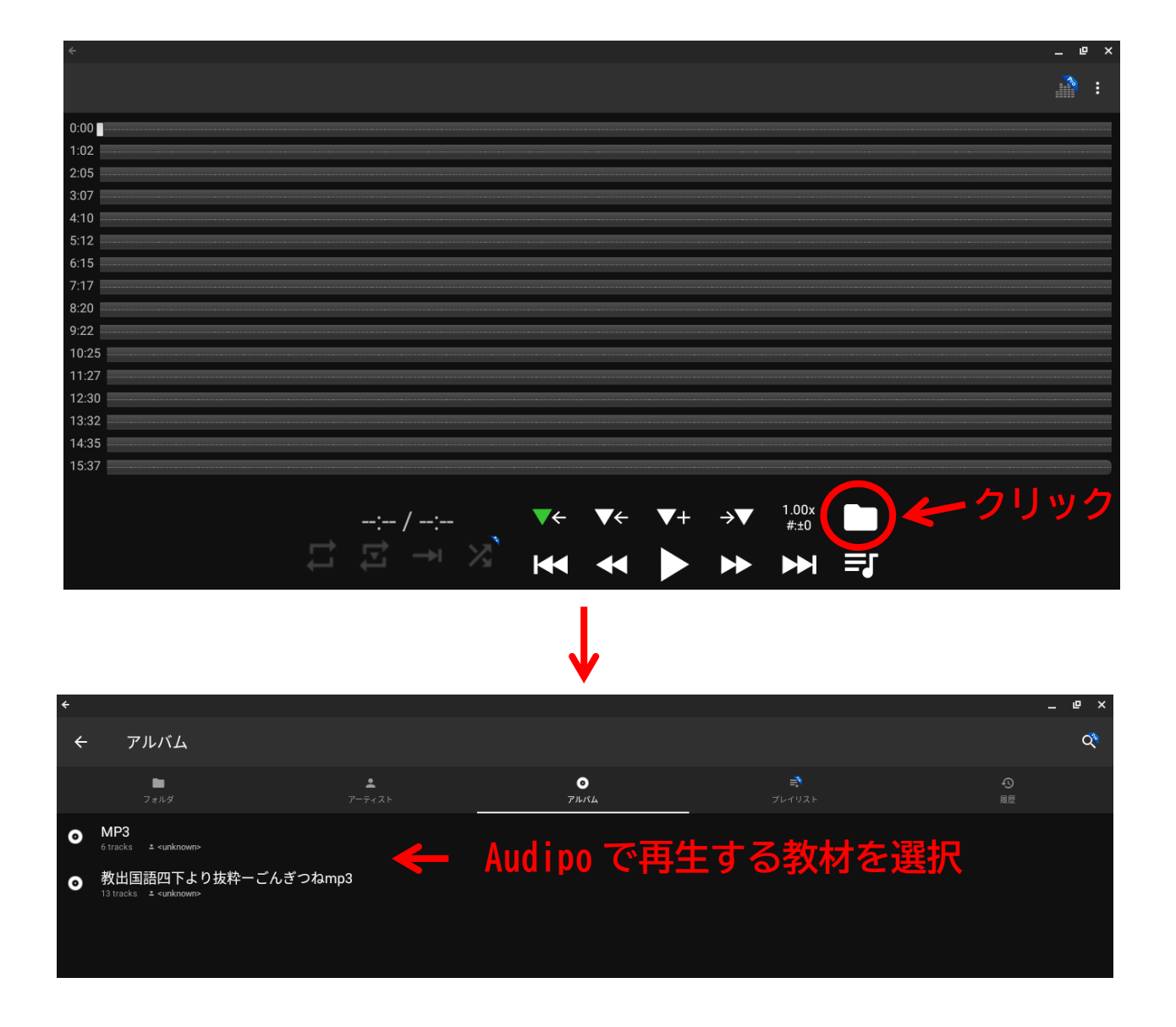

3. 再生する。

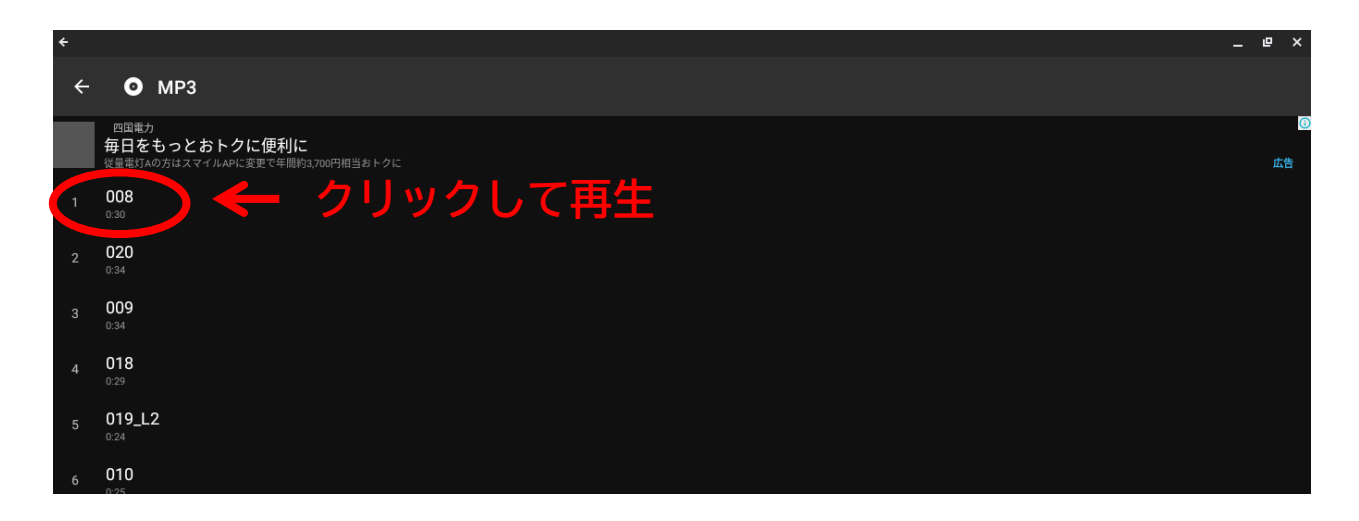

4. 右下の速度設定をクリックして、希望の速度に変更をする。

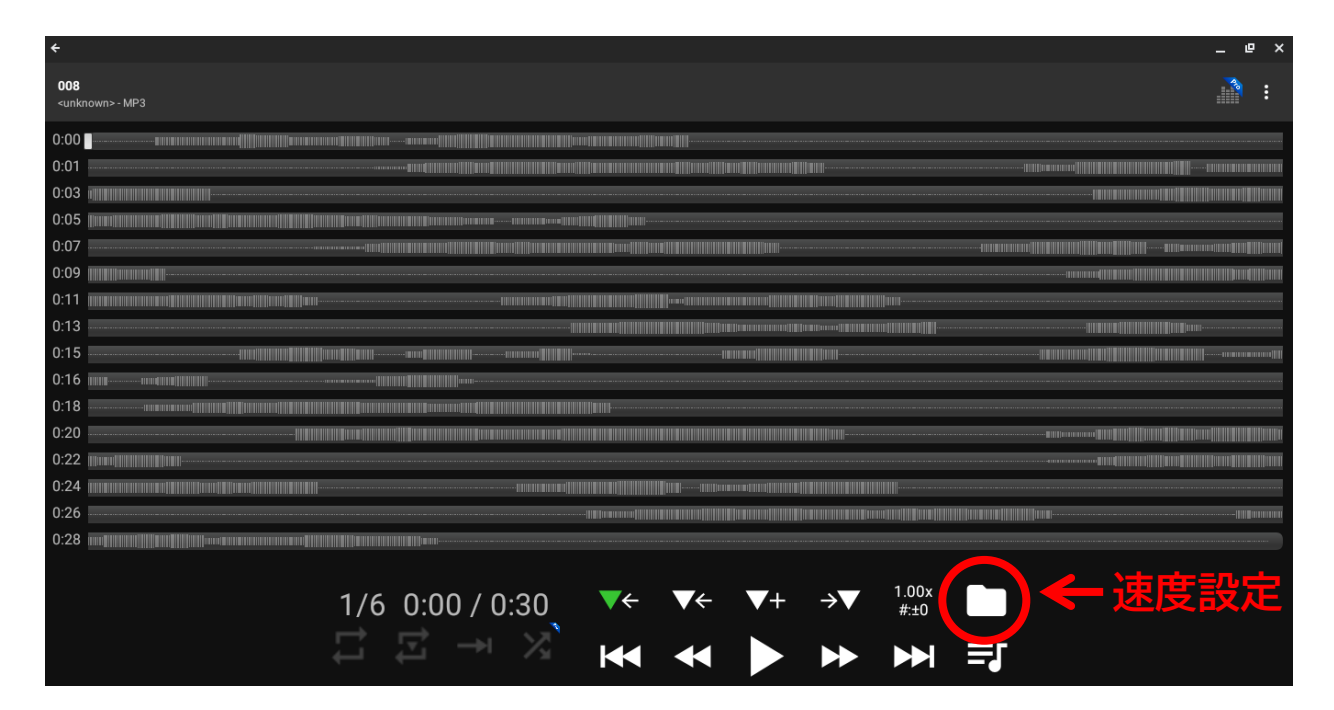

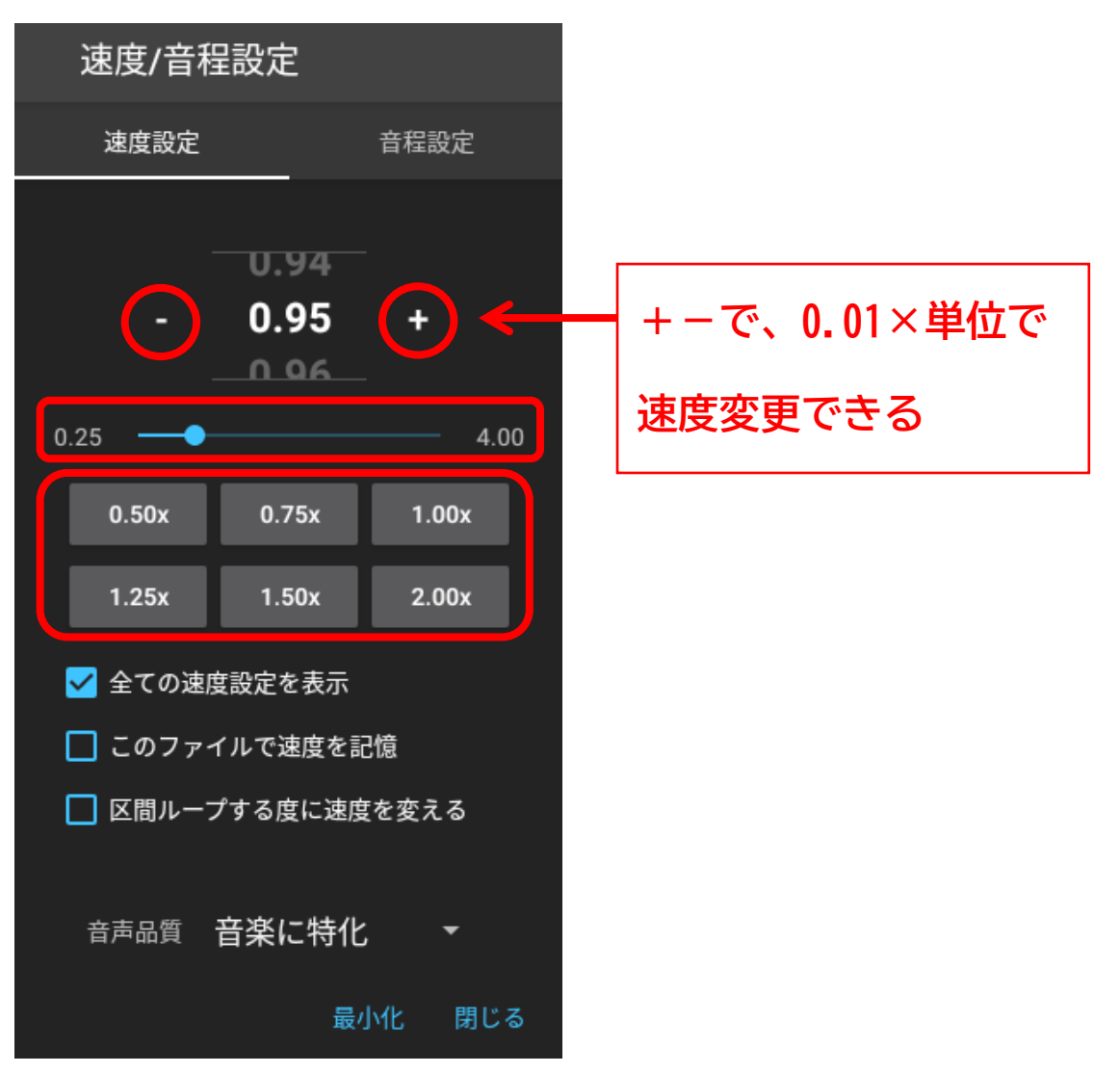